# Ajouter une rétrospective

### Ouvrir le composant « Phoca Gallery

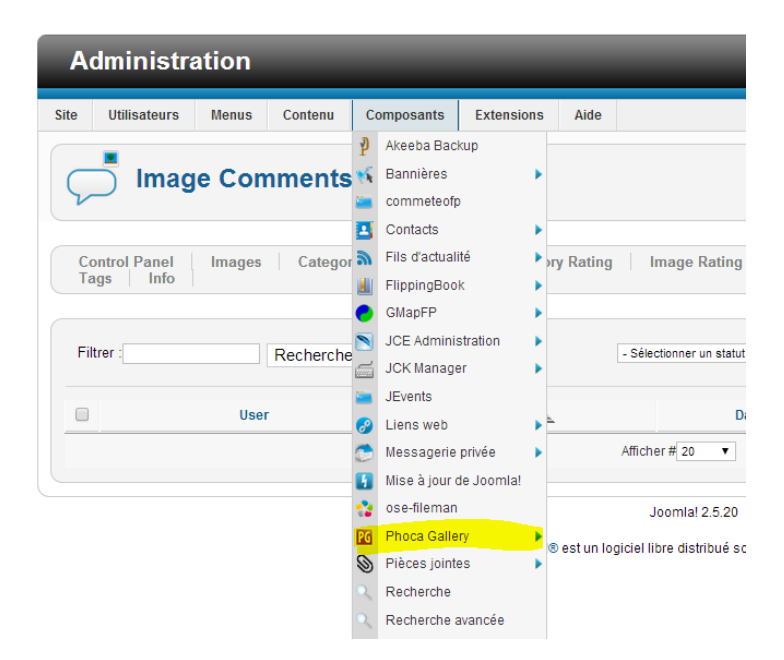

# 1-Créer une catégorie.

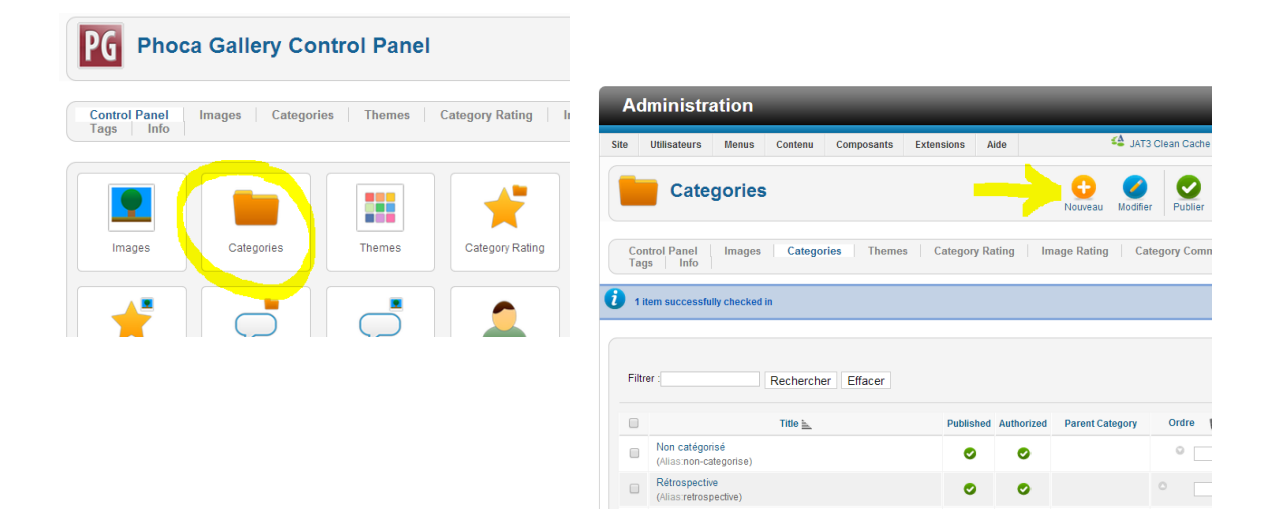

Saisir le Titre de l'évènement.

Sélectionner la catégorie parente : Rétrospective.

Saisir la description de la première page dans le champ description. Ne pas mettre d'image à cet endroit.

| Administration |                                  |                  |           |               |            |      |          |         |                      |
|----------------|----------------------------------|------------------|-----------|---------------|------------|------|----------|---------|----------------------|
| e              | Utilisateurs                     | Menus            | Contenu   | Composants    | Extensions | Aide |          |         |                      |
|                | Cate                             | gory: [          | New]      |               |            |      | <b>\</b> | /       | в                    |
|                |                                  |                  |           |               |            |      | Enre     | gistrer | Enregistrer & Ferme  |
|                | New Category                     |                  |           |               |            |      | Enre     | gistrer | Enregistrer & Ferme  |
| -1             | New Category<br>Title *          | ,                | Procédure | rêtrospective |            |      | Enre     | gistrer | Enregistrer & Permei |
|                | New Category<br>Title *<br>Alias | , <mark>F</mark> | Procédure | rétrospective |            |      | Enre     | gistrer | Enregistrer & Permei |

## 2-Ajouter des images

| A    | Iministra    | tion   | -         | -            | -          |            |             |                       |            |              |                      |
|------|--------------|--------|-----------|--------------|------------|------------|-------------|-----------------------|------------|--------------|----------------------|
| Site | Utilisateurs | Menus  | Contenu   | Composants   | Extensions | Aide       |             |                       |            |              |                      |
|      | Cate         | gories |           |              |            |            |             |                       |            |              |                      |
| Co   | ontrol Panel | Images | Catego    | ries Theme   | es Categ   | jory Ratin | g           |                       |            |              |                      |
|      |              |        |           |              |            |            |             |                       |            |              |                      |
| A    | dministrat   | ion    | -         | _            | _          | -          | -           | -                     | -          | -            | -                    |
| Site | Utilisateurs | Menus  | Contenu   | Composants E | xtensions  | lide       |             |                       |            |              | 🗳 јатз               |
|      | lmage        | es     |           |              |            |            |             |                       | Nouveau    | Hultiple Add | <b>V</b><br>Modifier |
| C    | ontrol Panel | Images | Categorie | s Themes     | Category   | lating     | Image Ratii | ng   <mark>C</mark> a | itegory Co | nments       | Image Com            |
|      |              |        |           |              |            |            |             |                       |            |              |                      |

Si vous ne voulez ajouter qu'une image, cliquer sur « Nouveau », sinon cliquer sur « Multi Add ».

#### Nouveau

|                                                                                         | Menus              | Contenu         | Composants      | Extensions                               | Aide                             |                      |
|-----------------------------------------------------------------------------------------|--------------------|-----------------|-----------------|------------------------------------------|----------------------------------|----------------------|
| 📔 Imag                                                                                  | e:[Nev             | v ]             |                 |                                          |                                  |                      |
|                                                                                         |                    |                 |                 |                                          |                                  |                      |
| New Image                                                                               |                    |                 |                 |                                          |                                  |                      |
| Title *                                                                                 |                    |                 |                 |                                          |                                  |                      |
| Alias                                                                                   |                    |                 |                 |                                          |                                  |                      |
| Category *                                                                              |                    | Select Category | /-              |                                          |                                  | ۲                    |
|                                                                                         |                    |                 |                 |                                          |                                  |                      |
| Ordering                                                                                |                    |                 |                 |                                          |                                  |                      |
| Ordering<br>Les nouveaux<br>enregistreme                                                | éléments<br>nt.    | sont classé:    | s en dernier p  | ar défaut. Vous                          | ne pouvez m                      | odifier l'ordre qu'a |
| Ordering<br>Les nouveaux<br>enregistreme<br>Filename *                                  | éléments<br>nt.    | sont classé:    | s en dernier pa | ar défaut. Vous<br>Select Fi             | ne pouvez m                      | odifier l'ordre qu'a |
| Ordering<br>Les nouveaux<br>enregistreme<br>Filename *<br>Latitude                      | éléments<br>ent.   | sont classé:    | s en dernier p  | ar défaut. Vous<br>Select Fi<br>Set Coor | ne pouvez m<br>lename<br>dinates | odifier l'ordre qu'a |
| Ordering<br>Les nouveaux<br>enregistreme<br>Filename *<br>Latitude<br>Longitude         | téléments<br>nt.   | sont classé:    | s en dernier p  | ar défaut. Vous<br>Select Fi<br>Set Coor | ne pouvez m<br>lename<br>dinates | odifier l'ordre qu'a |
| Ordering<br>Les nouveaux<br>enregistreme<br>Filename *<br>Latitude<br>Longitude<br>Zoom | t éléments<br>ent. | sont classé:    | s en dernier p  | ar défaut. Vous                          | ne pouvez m<br>lename<br>dinates | odifier l'ordre qu'a |

Saisir un nom pour l'image.

Sélectionner la catégorie que vous avez précédemment définit.

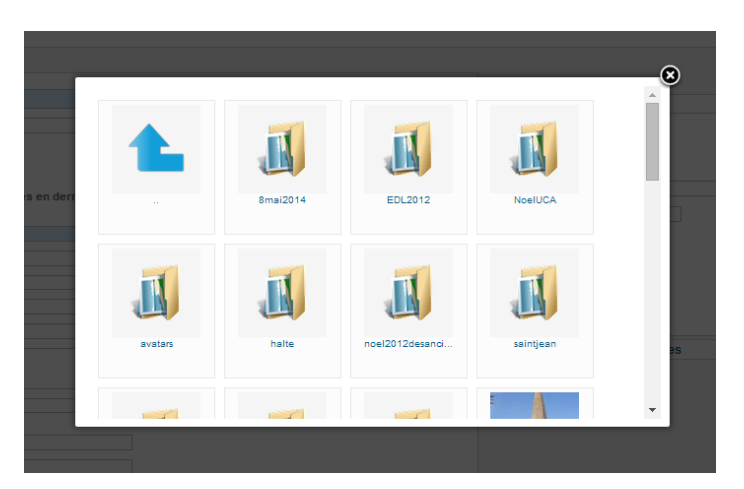

Charger votre image en utilisant le bouton « Select Filename ».

Si un répertoire assigné à votre rétrospective n'existe pas, le créer.

Pour cela, aller en bas de la fenêtre ouverte, dans le champ « Folder », saisir le nom du répertoire et cliquer sur « Create Folder ».

Attention, le nom du répertoire ne doit pas comporter d'espace. Il peut par contre comporter des tirets.

| les serveurs en pleine<br>action.jpg | resto.jpg                                      | _IGP2353.JPG                    | 7  | Â |
|--------------------------------------|------------------------------------------------|---------------------------------|----|---|
| Upload File [ Max                    | ole Upload Ajava Up<br>Size: 3.00 MB, Max Res  | load<br>solution: 3072 x 2304 p | x] |   |
| Choisissez un fichier                | Aucun fichier choisi Start Up<br>Create Folder | load                            |    |   |
|                                      |                                                |                                 |    |   |

Si votre répertoire existe déjà, cliquer sur celui. Puis importer les photos.

Pour cela, cliquer sur « Choisissez un fichier », sélectionnez votre fichier et cliquer sur « Start Upload ».

Attention, afin d'avoir un référencement optimum, chaque image doit avoir un nom représentatif de son contenu. Ce nom doit être composé de mots simples séparés par un tiret.

|                                                                   | <b>8</b> |
|-------------------------------------------------------------------|----------|
|                                                                   | l        |
| There is no image                                                 | H        |
| 🖆 Upload 🛛 🏝 Multiple Upload 🔒 Java Upload                        | IJ       |
| Upload File [ Max Size: 3.00 MB, Max Resolution: 3072 x 2304 px ] |          |
| Folder                                                            |          |
| Create Folder                                                     | •        |

Puis cliquer sur l'image que vous avez téléchargée.

Pour terminer, cliquez sur « Enregistrer & Fermer ».

Si vous voulez ajouter d'autres images, préférer le bouton « Enregistrer et Nouveau ».

Votre rétrospective est maintenant en ligne.

### Multi Add

Cette solution a l'inconvénient de donner le même titre à toutes les images. Elle sera donc à éviter.